# Library Books for your Smartphone or Tablet

Bay Shore-Brightwaters Public Library

These instructions are for all smartphones and tablets (except Kindle Fire). To begin make sure your device is connected to Wifi 🕿 by checking your settings.

• Go to your app/play store and search for the free Libby app. Hit Install.

(Apple users will be prompted to enter their apple ID and password before installation)

- **Open** your new Libby app. •
- You will then be prompted to enter your library information, so make sure to have your library barcode and password handy. Follow the steps in the pictures below.

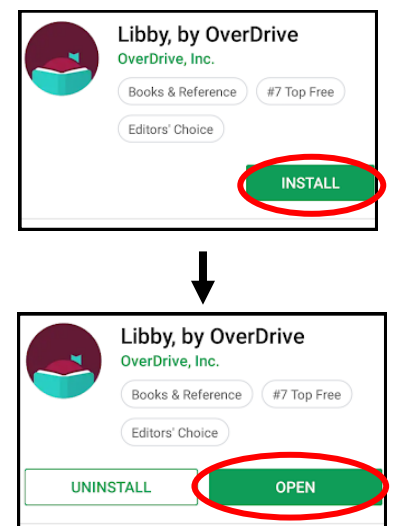

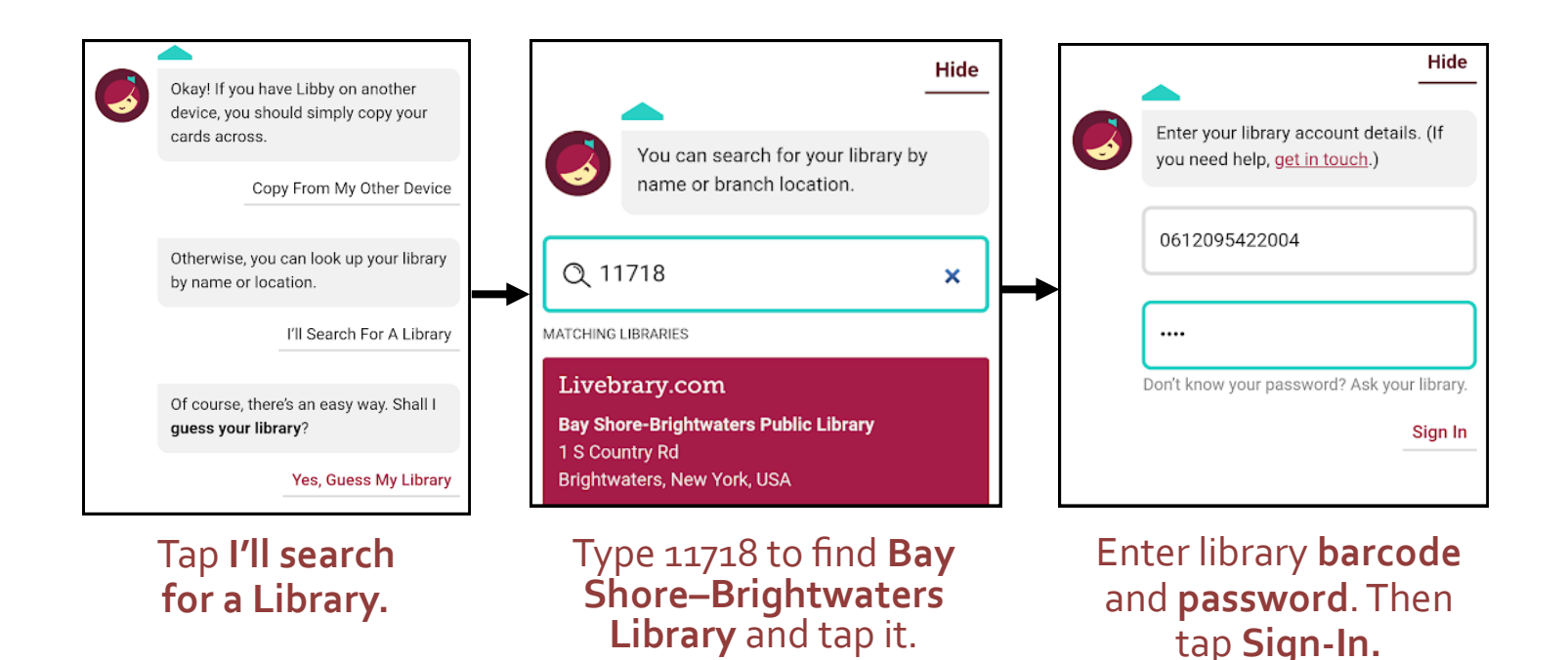

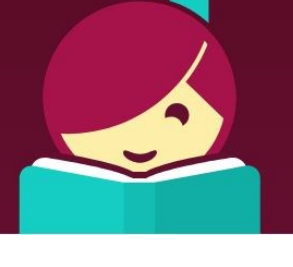

Meet Libby.

### Now you are ready to read in Libby!

#### Menu:

• The Menu on the bottom is where you get to your shelf, search for books, browse, and look at your checkout history.

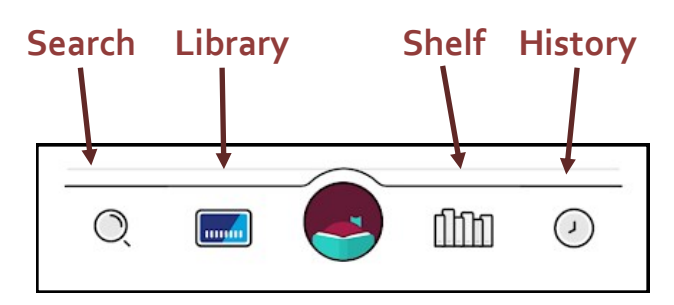

### **Borrow and Place Hold:**

- After finding a book, you can either tap **Borrow** if it is available or **Place a Hold** if it's not.
- Your Holds will automatically move to your loans when the book is ready for you.
- Make sure your loan period is set to 21 days.

## Read Your Book:

- Go to your Shelf. Go to the title you want to read. Tap Read With.
- If you do not already have a preference, you will be asked if you want to read in Libby or Kindle. Tap Libby.
- Audiobooks will say "Open in Libby"
- Your book will open and you can begin reading!

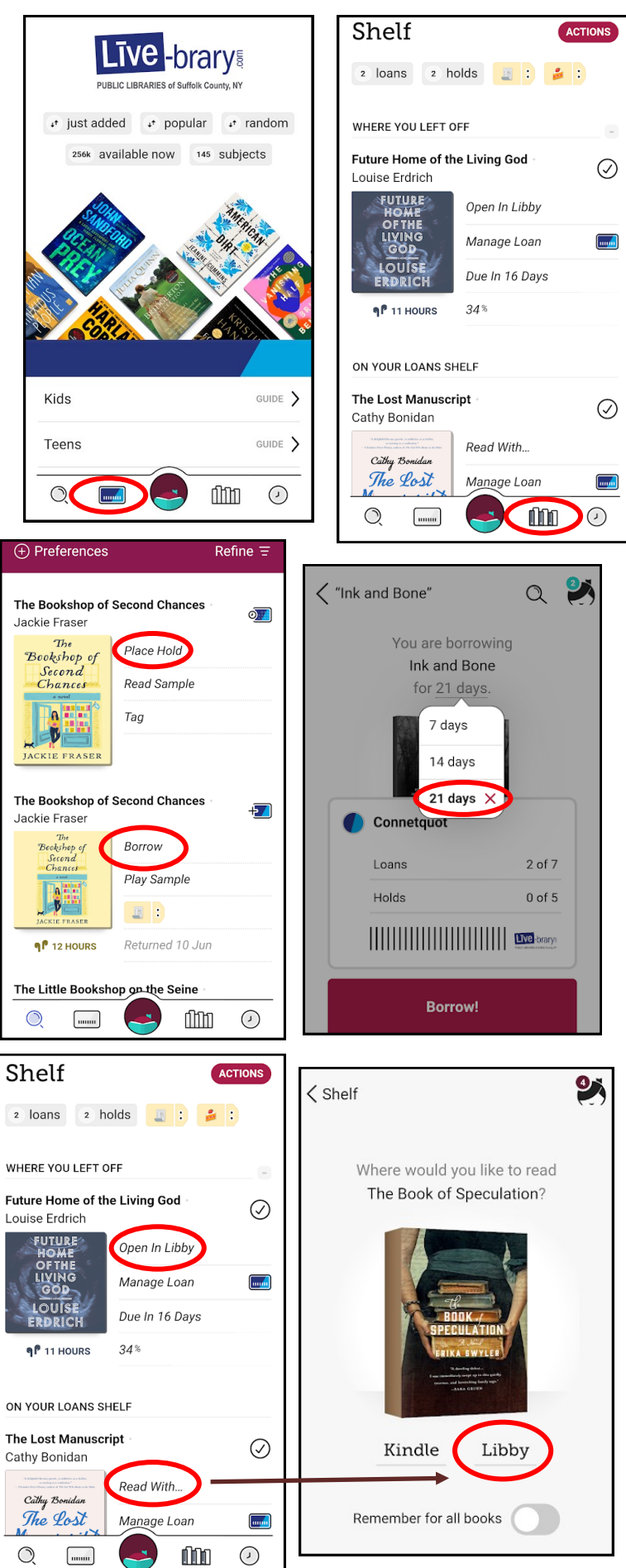

#### **Return or Renew:**

- Tap the little blue button next to loan period for a particular book on your shelf.
- A box will pop-up where you have the option to either return your book early or renew it if its due within 3 days and has no holds on it.

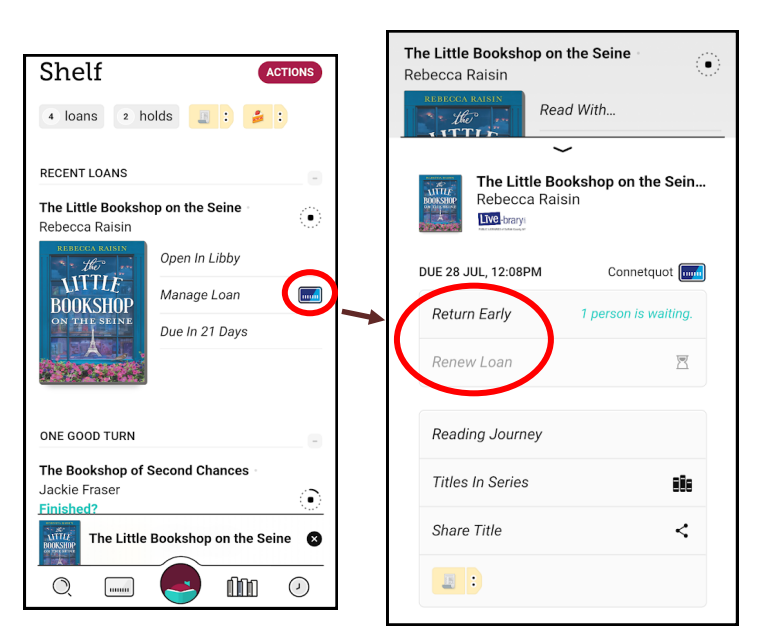

# **Actions Button:**

- Synchronize Shelf: This action allows you to sync your checkouts across all devices you are logged on to.
- Change Download Rules: You can choose to download books only when you have wifi, using your data, or only stream the books.
- Suspend All Holds: Slide button to the right to suspend your holds from 1 week to six months.
- Read Books With...: If you only read on Libby or only read on Kindle, here is where you can set your preference. If you use both devices you can choose "I have no preference."

| E                 | ACTIONS               |    |
|-------------------|-----------------------|----|
|                   | Synchronize Shelf     |    |
| DAN               | Read Books With       |    |
| <b>Bo</b><br>Rais | Change Download Rules | (; |
|                   | Suspend All Holds     |    |
| LE                | Manage Loan           |    |

#### How to Manage Notifications:

• Tap this button, 🕤 in the top right corner and then tap the Blue Square that says "Manage Notifications."

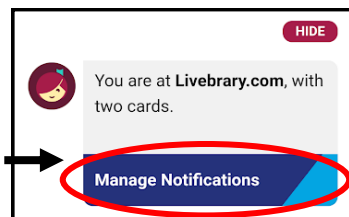

| Notification                             |  |  |
|------------------------------------------|--|--|
| Menu badge                               |  |  |
| Ignore                                   |  |  |
|                                          |  |  |
| Loan expiring                            |  |  |
| Appears a few days before your loan is   |  |  |
| due, so that you can renew it or place a |  |  |
| hold.                                    |  |  |

 The following screen will have options to choose which notifications you would like to receive. The blue right check is a push notification on your phone, the yellow middle check is receiving notifications only in the app itself, and the red left check is no notifications at all.